# Videók rögzítése iTunes formátumban (GZ-HD620)

Ha bekapcsolt EXPORT beállítással rögzít, akkor a videókat átküldheti egy Apple "iTunes" eszközre, ha a készüléket egy számítógépre csatlakoztatja. A videó rögzítése közben a(z) "LIB." jelenik meg, ha iTunes formátumot használ.

Használja a mellékelt szoftver a videók továbbításához.

## **MEGJEGYZÉS:**

Az iTunes és iPod eszközökkel kapcsolatos részletekhez kérjük, látogassa meg a következő weboldalt:

http://www.apple.com/itunes/

1 Válassza ki a videó módot.

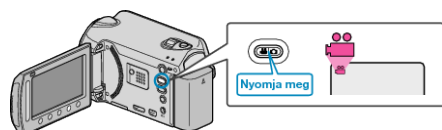

- · Erre a videó mód ikon jelenik meg.
- 2 Érintse meg a(z) UPLOAD/EXPORT gombot a(z) "FELVÉTEL FELTÖLTÉSE"/"FELVÉTEL EXPORTÁLÁSA" menü megjelenítéséhez.

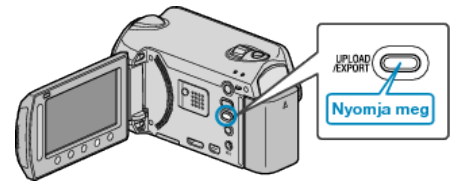

3 Válassza ki a(z) "FELVÉTEL EXPORTÁLÁSA" elemet és érintse meg az ⊛ gombot.

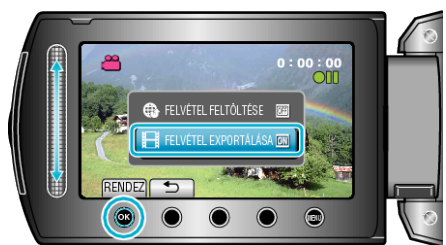

- A mód a gomb minden egyes megnyomására vált a(z) ON és a(z) OFF opciók között.
- A(z) ON opciónál egy "LIB." jel jelenik meg a kijelzőn.
- A beállítás törléséhez válassza a(z) "OFF" opciót.
- A beállítás után érintse meg az 🗂 gombot.
- **4** Kezdje el a rögzítést.

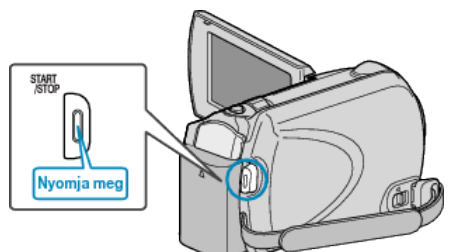

Nyomja le újra a megállításhoz.

#### **MEGJEGYZÉS:-**

 A rögzítés befejeztekor az exportálás mód ikon eltűnik. Ha még egy videót szeretne rögzíteni az exportálás módban, akkor állítsa azt be újra.

## Rögzített videók továbbítása az iPod eszközre

A videókat az iTunes eszközre a mellékelt "Everio MediaBrowser" szoftver segítségével továbbíthatja.

Telepítse a szoftvert a számítógépére és csatlakoztassa a készüléket a számítógéphez.

- A szoftver használatának részleteit lásd a súgó fájlban.
- A fájlok iPod eszközre való továbbításának részleteit lásd az iTunes súgófájlban.

# Problémák az iTunes eszközre történő fájl-exportálással

 Lásd "GYIK", "Legfrissebb információk", "Letöltés információk", stb. részeket a mellékelt "Everio MediaBrowser" alkalmazás súgófájljában található "Kattintson ide a legfrissebb termékinformációkhoz" hivatkozás alatt.